## Adding Room Schedulers

## Instructions:

- 1. Login to <u>http://dledit.ucsf.edu</u> using your windows username and password.
- 2. Click the magnifying glass and search for WGVCV.

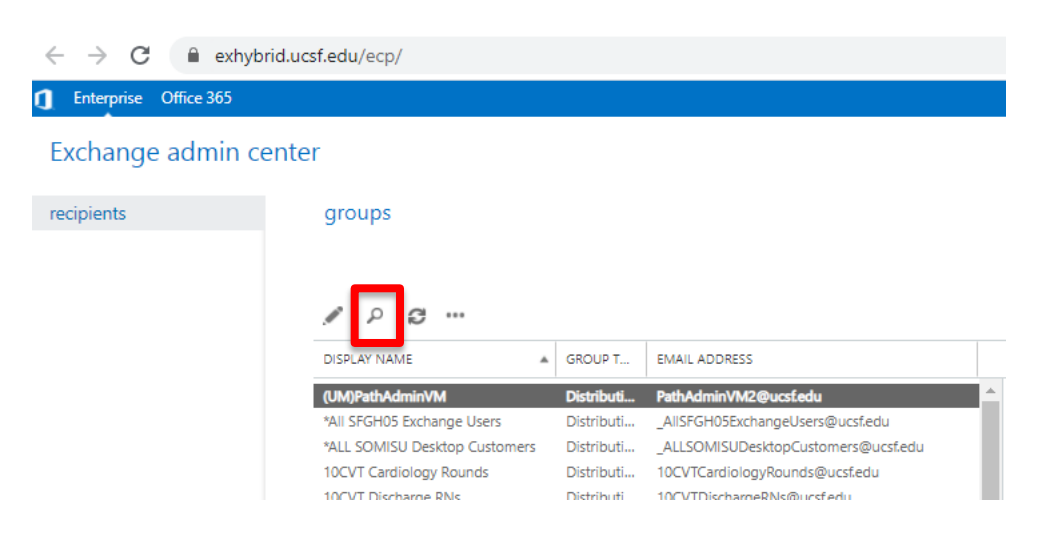

3. Select your Floor from the list. Double click and a popup will appear.

groups

| / wgvcv                            |   | ×     | ;                          |
|------------------------------------|---|-------|----------------------------|
| DISPLAY NAME                       | ٠ | GRO   | EMAIL ADDRESS              |
| WGVCV - Room Schedulers - Floor 10 |   | Distr | WGVCVRmSchedFlr10@ucsf.edu |
| WGVCV - Room Schedulers - Floor 11 |   | Distr | WGVCVRmSchedFlr11@ucsf.edu |
| WGVCV - Room Schedulers - Floor 12 |   | Distr | WGVCVRmSchedFlr12@ucsf.edu |
| WGVCV - Room Schedulers - Floor 2  |   | Distr | WGVCVRmSchedFir2@ucsf.edu  |
| WGVCV - Room Schedulers - Floor 3  |   | Distr | WGVCVRmSchedFlr3@ucsf.edu  |
| WGVCV - Room Schedulers - Floor 4  |   | Distr | WGVCVRmSchedFlr4@ucsf.edu  |
| WGVCV - Room Schedulers - Floor 5  |   | Distr | WGVCVRmSchedFlr5@ucsf.edu  |
| WGVCV - Room Schedulers - Floor 6  |   | Distr | WGVCVRmSchedFlr6@ucsf.edu  |
| WGVCV - Room Schedulers - Floor 7  |   | Distr | WGVCVRmSchedFlr7@ucsf.edu  |
| WGVCV - Room Schedulers - Floor 8  |   | Distr | WGVCVRmSchedFlr8@ucsf.edu  |
| WGVCV - Room Schedulers - Floor 9  |   | Distr | WGVCVRmSchedFir9@ucsf.edu  |

4. Select **membership** in the side menu and it will display those who currently have access to schedule conference rooms on the selected floor.

| WGVCV - Room Schedulers - Floor 2                                                                                                    |               |  |
|----------------------------------------------------------------------------------------------------|---------------|--|
| general<br>ownership<br>• membership approval<br>delivery management<br>message approval<br>email options<br>MailTip<br>group delegation | Members:<br>+ |  |
|                                                                                                    |               |  |

 Using the + or – buttons above the list, Add or Remove members from the list. Another popup will appear to allow you to search for members. Select the name, click add ->, then OK. Verify the names added to the list then click Save.

1

## Adding Floor Owners

To add Floor Owners, Current Floor Owners need to submit an IT ServiceNow Ticket with the following information:

Please add the following to the list of owners in *<name of the list>* on <u>http://dledit.ucsf.edu</u>:

- John.Doe@ucsf.edu
- Jane.Smith@ucsf.edu
- ...and so on